## Оплата услуг ЖКХ через Сбербанк Онлайн

- 1. Получить логин и пароль доступа к Сбербанк Онлайн, обратившись к сотруднику Сбербанка или распечатав его через меню банкомата Сбербанка.
- 2. На персональном компьютере, в котором есть выход в сеть Интернет, заускаем интернет-браузер, например, Mozilla Firefox, Google Chrome.
  Mozilla Firefox
  Google Chrome
- 3. В адресной строке интернет-браузера набираем адрес: <u>www.sberbank.ru</u>

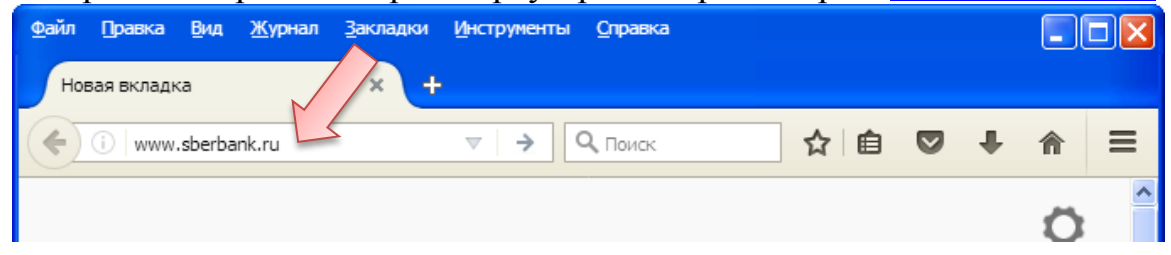

4. В верхнем верхнем углу страницы сайта Сбербанка левой кнопкой мыши нажимаем на ссылку Сбербанк Онлайн.

| D 🔒 https://i           | Artps://www.sberbank.ru/nu/person |                           |                       |                    |                     |                          |                  | Q, Поиск              |              | ☆自      | ⊴ †           | ⋒ |
|-------------------------|-----------------------------------|---------------------------|-----------------------|--------------------|---------------------|--------------------------|------------------|-----------------------|--------------|---------|---------------|---|
| 🞯 сбе                   | ЕРБАНК Ча                         | стным клиентам            | Самозаня              | тым Малому         | бизнесу и ИП        | Ещё ∨                    | Курсы валют 🛛 🤇  | )тделения и банком    | аты 🚿 Москва | Сбербан | к Онлайн 🕻    | ٤ |
| ерПрайм<br>новое        | %<br>Кредиты                      | <b>Ш</b><br>Ипотека       | 🗖<br>Карты            | <b>О</b><br>Вклады | <u>)</u><br>Платежи | <b>⊊&gt;</b><br>Переводы | Ф<br>Страхование | Инвестиции            | Поддержка    | Сервисы | С:<br>Премиум |   |
|                         |                                   |                           |                       |                    |                     |                          |                  |                       |              |         |               |   |
| Опла                    | чивай                             | йте на                    | логи                  | и по С             | QR-ко               | ду                       | ~                | -                     |              |         |               |   |
| Опла<br>В прило:        | ачивай<br>жении Сб                | <b>йте на</b><br>ерБанк О | <b>ЛОГИ</b><br>нлайн  | и по С             | )R-ко               | ду                       | 5                | -<br>1<br>1<br>1<br>1 |              |         |               |   |
| Опла<br>3 прило:        | ачивай<br>жении Сб                | <b>ЙТЕ На</b><br>ерБанк О | <b>ПЛОГИ</b><br>нлайн | и по С             | QR-ко               | ду                       |                  |                       |              |         |               |   |
| Опла<br>В прило:<br>По  | ачиваї<br>жении Сб<br>дробнее     | <b>йте на</b><br>ерБанк О | <b>ЛОГИ</b><br>нлайн  | и по С             | QR-ко               | ду                       |                  |                       |              |         | ← (           | ? |
| Опла<br>3 прило.<br>По, | ачиваї<br>жении Сб<br>дробнее     | йте на<br>ерБанк О        | <b>ЛЛОГИ</b><br>нлайн | и по С             | QR-ко               | ду                       |                  |                       |              |         | ÷             | ? |

5. В поле логин/пароль вводим полученные в Сбербанке (или банкомате) свой логин и пароль от Сбербанк Онлайн и нажимаем кнопку *Войти*.

| Open      Open      Open <th< th=""><th>x +<br/>xdo2_ga=2.35: 10. 061.1601: 29-211: 001.141: 0 C Q Q Rouce</th><th>☆ 自 ♥ ↓ 余 〓</th></th<> | x +<br>xdo2_ga=2.35: 10. 061.1601: 29-211: 001.141: 0 C Q Q Rouce | ☆ 自 ♥ ↓ 余 〓 |
|----------------------------------------------------------------------------------------------------|-------------------------------------------------------------------|-------------|
| Ссербанка<br>ведите логин<br>6905 49<br>ведите пароль<br>••••••••••••••••••••••••••••••••••••                                                                                                    |                                                                   |             |

6. На сотовый телефон, указанный Сбербанке поступит СМС-сообщение с цифровым паролем, который необходимо ввести в поле и нажать на кнопку *Подтвердить*.

| 🎯 «Сбербанк» - Частным клие 🗙 🎯 Сбербанк Онлайн           | × +                                                                                                    |       |    |   |   |   |
|-----------------------------------------------------------|----------------------------------------------------------------------------------------------------|-------|----|---|---|---|
| ( https://node1.online.sberbank.ru/PhizIC/confirm/way4.do | E C C Nover                                                                                                    |       | ☆自 | ŧ | ⋒ | ≡ |
| СБЕР БАНК<br>Онлайн                                       | 🕓 Контактный центр                                                                                                    | Выход | Þ  |   |   |   |
|                                                           | Подтверждение входа SMS-паролем                                                                                                    |       |    |   |   |   |
| 1                                                         | Вам отправлен SMS-пароль. () 2 мин 44 сек<br>59629 Подтвердить 2<br>Не приходит пароль?                                                                              |       |    |   |   |   |
|                                                           | О Сбербанк Онлайн<br>Меры безопасности при использовании системы «Сбербанк Онлайн»<br>О рисках при дистанционном банковском обспуживании<br>Часто задаваемые вопросы |       |    |   |   |   |

7. После успешного входа (авторизиции) откроется основная страница Сбербанк Онлайн. Для оплаты услуг ЖКХ переходим по ссылке *Новый платеж* или на вкладку *Платежи* 

| Файл Правка Вид     | <u>Жу</u> рнал <u>З</u> акладки <u>И</u> нструменты <u>С</u> правка |                       |                 |                     |         |   |   | - X |
|---------------------|---------------------------------------------------------------------|-----------------------|-----------------|---------------------|---------|---|---|-----|
| 🎯 «Сбербанк» - Част | ным клие 🗙 🎯 Сбербанк Онлайн                                        | × +                   |                 |                     |         |   |   |     |
| ( Sberbank of       | Russia PJSC (RU) https://front.node1.online.sberbank.r              | u/main                | G               | <b>Q</b> , Поиск    | ☆ 自     | • | 俞 | Ξ   |
| AK                  | СБЕРБАНК                                                            | Глави Платежи         | История Каталог | л                   | [→<br>Q |   |   |     |
| •••                 | Быстрая оплата<br>🔊 маленький                                       | Новый платёж          | визит           | 💫 СмоленскА         | →       |   |   |     |
| *                   | Последние опера                                                     | ации показать всю ист | торию           | Финансы и бюдж      | ет      |   |   |     |
| •                   | Все Сбербанк Онлайн                                                 | Товары и услуги Налич | ные             | 🛟 Бюджет за октябрь | ~       |   |   |     |
| ~                   | Сегодня                                                             |                       |                 | 📀 СберСпасибо       | ~       | C | 2 |     |
|                     | ОЛЬГА ИГОРЕВНА К.<br>Перевод клиенту Сб                             | •• 8 1<br>ербанка     | 1 100 ₽<br>C    | 👗 Всего средств     | ~       |   |   | *   |

8. Пролистываем страницу до *Платежи*. При необходимости выбираем свой регион оплаты, нажав на стрелочку «вниз» справа от предложенного региона. Далее нажимаем на ссыку *ЖКХ и домашний телефон*.

| <u>Ф</u> айл Пра | авка <u>В</u> ид <u>Ж</u> урнал | <u>З</u> акладки                                           | Инструменты Справка                                     |   |                      |                                      |                    |      |   |            |   | PX |
|------------------|---------------------------------|------------------------------------------------------------|---------------------------------------------------------|---|----------------------|--------------------------------------|--------------------|------|---|------------|---|----|
|                  | ербанк» - Частным клие          | . × 📀                                                      | Сбербанк Онлайн 🛛 🗙 🕂                                   |   |                      |                                      |                    |      |   |            |   |    |
| (                | Sberbank of Russia PJSC (       | RU) https:                                                 | //front.node1.online. <b>sberbank.ru</b> /payments/main |   | c                    | ୯ ସ                                  | Поиск              | ☆    | Ê | <b>0</b> 1 | ♠ | ≡  |
| AK               | Платежи                         |                                                            |                                                         |   |                      | Регион: Ярцевский район г Ярцево 🗸 🧹 |                    |      |   |            |   |    |
|                  |                                 | Введите название, категорию услуги, ИНН или расчетный счет |                                                         |   |                      | Q                                    |                    |      |   |            |   |    |
| -                |                                 | []<br>[]                                                   | Мобильная связь                                         |   | Интернет и ТВ        |                                      | ЖКХ и домашний те  | тефо | н |            |   |    |
|                  |                                 | a)                                                         | Налоги, Штрафы, Пошлины,<br>Бюджетные платежи           |   | Образование          |                                      | Погашение кредито  | 3    |   |            |   |    |
| *                |                                 | [2]                                                        | Электронные товары и<br>развлечения                     | 世 | Товары и услуги      |                                      | Страхование и инве | тици | и |            |   |    |
| •                |                                 | 0                                                          | Благотворительность и<br>социальная помощь              | Ē | Транспорт            |                                      | Стдых и путешестви | A    |   |            |   |    |
| 2                |                                 | Ę                                                          | Счета на оплату                                         | Ę | Платеж по реквизитам |                                      |                    |      |   | (          | ? | ×  |

9. Отобразится страница *ЖКХ и домашний телефон* с перечнем разных услуг Квартплата, Домашний телефон, Фонды капитального ремонта и др. Например, для оплаты услуг газоснабжения нажмем на ссыку *Газ*.

| <u>Ф</u> айл Правка <u>Б</u> | <u>Вид Журнал З</u> акладки   | <u>И</u> нструменты <u>С</u> правка                                   |             |         |                    |   |   |   |   |   | 2 🔀 |
|------------------------------|-------------------------------|-----------------------------------------------------------------------|-------------|---------|--------------------|---|---|---|---|---|-----|
| 🎯 «Сбербанк»                 | - Частным клие 🗙 🥝            | ) Сбербанк Онлайн 🛛 🗙 🕂                                               |             |         |                    |   |   |   |   |   |     |
| 🗲 🛈 🖴 Sberb                  | ank of Russia PJSC (RU) https | s://front.node1.online. <b>sberbank.ru</b> /payments/main/catalog/275 | 5           | G       | <b>Q</b> , Поиск   | ☆ | ê | Ø | ÷ | 俞 | ≡   |
| AK                           | < наза<br>ЖК                  | "<br>XX и домашний тел                                                | ефон        |         |                    |   |   |   |   |   | ~   |
|                              | Поиск                         | поставщика 🗸 Регион: <b>Ярцевский райо</b>                            | онгЯрцево ∨ |         |                    |   |   |   |   |   |     |
| <b>5</b>                     | 0                             | Квартплата                                                            |             | Электро | энергия            |   |   |   |   |   |     |
| <b>_</b>                     | ŝ                             | Домашний телефон                                                      | ම           | Водосна | бжение             |   |   |   |   |   | III |
| +                            | ß                             | Фонды капитального ремонта                                            | 6           | Газ     |                    |   |   |   |   |   |     |
|                              |                               | Теплоснабжение                                                        |             | Охраннь | не услуги, домофон |   |   |   |   |   |     |
|                              |                               |                                                                       |             |         |                    |   |   |   |   |   |     |
| ~                            |                               |                                                                       |             |         |                    |   |   |   | ? |   | ~   |

10. Откроется страница Газ со списком поставщиков. Здесь выбираем поставщика, в соответствии с квитанцией за газ, например, Газпром межрегионгаз Смоленск.

| <u>дайл</u> [равка <sub>В</sub> ид Журнал Закладки (Виструменты <u>О</u> гравка |                                                                           |   |   |   |            |   |  |  |  |  |
|---------------------------------------------------------------------------------|---------------------------------------------------------------------------|---|---|---|------------|---|--|--|--|--|
| 🧭 «Сбербанк» - Частным клие                                                     | 🗙 🞯 Сбербанк Онлайн 🗙 🕂                                                   |   |   |   |            |   |  |  |  |  |
| ( Sberbank of Russia PJSC                                                       | (RU) https://front.node1.online.sberbank.ru/payments/main/catalog/275/323 | ☆ | Ê |   | <b>ŀ</b> ∧ | ≡ |  |  |  |  |
|                                                                                 |                                                                           | _ | _ | _ |            | ^ |  |  |  |  |
| AK                                                                              | СБЕРБАНК Главная Платежи История Каталог                                  |   | € |   |            |   |  |  |  |  |
|                                                                                 | Поиск по интернет-банку                                                   | C | 2 |   |            |   |  |  |  |  |
| -                                                                               | < жкх и домашний телефон<br>Газ                                           |   |   |   |            |   |  |  |  |  |
|                                                                                 | Поиск поставщика 🔿 Регион: <b>Ярцевский район г Ярцево \vee</b>           |   |   |   |            |   |  |  |  |  |
| *                                                                               | Введите название, категорию услуги, ИНН или расчетный счет                | C | 2 |   |            |   |  |  |  |  |
|                                                                                 | Смоленск Газпром межрегионгаз Смоленск Газпром Газпром на смоленск        |   |   |   |            |   |  |  |  |  |
| ·                                                                               |                                                                           |   |   |   |            |   |  |  |  |  |
|                                                                                 |                                                                           |   |   |   | ?          | × |  |  |  |  |

11. Далее нажимаем *Новый платеж* (или *Перейти к оплате* рядом с лицевым счетом, если он есть в предложенном списке, если ранее уже совершались платежи через Сбербанк Онлайн по данному лицевому счету).

| <u>Ф</u> айл Пра | авка <u>В</u> ид <u>Ж</u> урнал <u>З</u> | закладки Инструменты Оправка                  |                                                |                                    |                 |                   |                           |   |   |   | 2 🗙 |
|------------------|------------------------------------------|-----------------------------------------------|------------------------------------------------|------------------------------------|-----------------|-------------------|---------------------------|---|---|---|-----|
|                  | ербанк» - Частным клие                   | 🗙 🔗 Сбербанк Онлайн 🛛 🗙                       | +                                              |                                    |                 |                   |                           |   |   |   |     |
| ( <b>(</b> )()   | https://node1.online.st                  | perbank.ru/PhizIC/private/payments/servicesPa | yments/edit.do?recipient=5761                  | 182                                | С С Поиск       |                   | ☆ 自                       |   | + | 俞 | ≡   |
| AK               |                                          |                                               |                                                |                                    |                 |                   |                           | J |   |   | ^   |
|                  |                                          | Уважаемый клиент, операция во                 | озможна только с банк                          | овской карты.                      |                 |                   |                           |   |   |   |     |
|                  |                                          | Оплата: Газпром                               | межрегионгаз                                   | з Смоленск                         |                 |                   |                           |   |   |   | E   |
| <b>1</b>         |                                          | Заполните поля ф<br>Поля, обязательн          | формы и нажмите на кн<br>ые для заполнения, от | нопку «Продолжить».<br>тмечены * . |                 |                   |                           |   |   |   |     |
| 2                |                                          | выбор услуги зап                              | олнение реквизитов                             | подтверждение                      | статус операции |                   |                           |   |   |   |     |
| *                |                                          | Образец квитанции:                            | <u>  показать</u> ▼                            |                                    |                 |                   |                           |   |   |   |     |
|                  |                                          | Газоснабжение                                 | Новый платеж                                   |                                    |                 |                   |                           |   |   |   |     |
| ~                |                                          | <b>24 306</b><br>Лицевой счет                 |                                                |                                    |                 | <b>6</b><br>Сумма | <b>4.87 ₽</b><br>к оплате |   |   |   |     |
| ~                |                                          | Перейти к оплате                              |                                                |                                    |                 | Настр             | ойки 🔞                    |   | ? |   |     |

12.Выбираем услугу Газоснобжение (или другую в соответствии с квитанцией), карту с которой произвести оплату, заполняем Лицевой счет и нажимаем кнопку Продолжить.

| дойн Оравка Вид Журнал Загладон Инструменты Оправка |                                                                                                   |                     |    |     |   |   |  |  |  |  |  |
|-----------------------------------------------------|---------------------------------------------------------------------------------------------------|---------------------|----|-----|---|---|--|--|--|--|--|
| 🕝 «Сбербанк» - Част                                 | ым клие 🗙 🎯 Сбербанк Онлайн 🛛 🔺 🕂                                                                 |                     |    |     |   |   |  |  |  |  |  |
| ← () ▲ https://nod                                  | 1.online. <b>sberbank.ru</b> /PhizIC/private/payments/servicesPayments/edit.do?recipient=576182   | C C Q, Rovick       | ☆自 | 0 t | Â | ≡ |  |  |  |  |  |
| AK                                                  | Уважаемый клиент, операция возможна только с банковской карты                                     | d.                  |    |     |   | ~ |  |  |  |  |  |
|                                                     | Оплата: Газпром межрегионгаз Смоле                                                                | нск                 |    |     |   |   |  |  |  |  |  |
| -                                                   | Заполните поля формы и нажмите на кнопку «Продо<br>Поля, обязательные для заполнения, отмечены *. | олжить».            |    |     |   |   |  |  |  |  |  |
|                                                     | выбор услуги заполнение реквизитов подтвержден                                                    | ние статус операции |    |     |   |   |  |  |  |  |  |
| *                                                   | Образец квитанции: Тор показать 🔻                                                                 |                     |    |     |   |   |  |  |  |  |  |
| <b>1</b>                                            | Получатель: Газпром межрегионгаз Смоленск                                                         |                     |    |     |   |   |  |  |  |  |  |
|                                                     | Оплата с*: •••• 7 1 [Visa Classic] 65,00 руб.                                                     |                     | 2  |     |   |   |  |  |  |  |  |
|                                                     | Лицевой счет*: [24 306]<br>(1) Ведите лицевой счет (8 букв). Например, 1<br>образец квитанции     | 12345678.           |    | C   | ? |   |  |  |  |  |  |
|                                                     |                                                                                                   |                     |    |     |   | ~ |  |  |  |  |  |

13.Далее заполняем период оплаты, показания счетчика газа (при наличии), и корректируем (при необходимости) сумму платежа и нажимаем *Продолжить*.

| Файл Пра              | вка <u>Вид Журнал З</u> акладки <u>И</u> нструменты <u>С</u> правка<br>рбанк» - Частным клие × 🔗 Сбербанк Онлайн | x +                                     | -   | ) e 🗙   |
|-----------------------|----------------------------------------------------------------------------------------------------|-----------------------------------------|-----|---------|
| <b>(</b>              | https://node1.online.sberbank.ru/PhizIC/private/payments/payme                                                   | nt.do/d=2959 300 C Q. Понос 🟠 🗎 🛡       | ∔ ♠ | ≡       |
| АК                    | Показать все рекви                                                                                               | зиты                                    |     | ~       |
|                       | Списать со счета.*<br>Лицевой счет.*                                                                             | 7 1 [Visa Classic] 65,00 pyő.<br>24 306 |     |         |
|                       | Адрес:*                                                                                                    | 215800, Г ЯРЦЕВО, УЛ Д. №, КВ.          |     |         |
|                       | Начало периода оплаты:                                                                                           | 082020 1                                |     |         |
| 2                     | Конец периода оплаты:                                                                                            | 082020                                  |     |         |
| <b>4</b> <sup>±</sup> | Учтённые показания<br>счетчика:                                                                                  | *                                       |     | <b></b> |
|                       | Текущие (целые) показания<br>счетчика:                                                                           | 0                                       |     |         |
|                       | 2 Сумма платежа за газ:                                                                                          | 64.87 py6.                              |     |         |
|                       | Пени:                                                                                                    | 0 py6.                                  |     |         |
| V                     |                                                                                                    | N                                       |     |         |
|                       |                                                                                                    | 3                                       |     |         |
|                       | ← Назад                                                                                                    | V                                       | 2   |         |

14. Проверяем правильность заполненных данных. Если все верно – подтверждаем платеж, нажав Оплатить.

| шаил       | цравка <u>в</u> ид <u>ж</u> урнал <u>з</u> аклад | ки инструненты справка                 |                                 |     |   |   |
|------------|--------------------------------------------------|----------------------------------------|---------------------------------|-----|---|---|
| $\odot$    | «Сбербанк» - Частным клие 🗙                      | 🕝 Сбербанк Онлайн                      | × +                             |     |   |   |
| ( (        | 🗊 🔒   https://node1.online.sberban               | k.ru/PhizIC/private/payments/confirm   | л.do?ld=2959 300 С Q. Помах 🔂 🗎 | 0 1 |   | ≡ |
|            |                                                  | показать все реквиз                    | от тот                          |     |   | ~ |
| AK         |                                                  |                                        | ~                               |     |   |   |
|            |                                                  | Счет списания:                         | •••• 7 = 1 [Visa Classic] py6.  |     |   |   |
|            |                                                  | Комиссия:                              | 0,00 руб.                       |     |   |   |
|            |                                                  | Лицевой счет:                          | 24 306                          |     |   |   |
| <b>×</b>   |                                                  | Адрес:                                 | 215800, Г ЯРЦЕВО, УЛ, Д. №, КВ. |     |   |   |
|            |                                                  | Начало периода оплаты:                 | 082020                          |     |   |   |
| 0          |                                                  | Конец периода оплаты:                  | 082020                          |     |   |   |
| <b>_</b> + |                                                  | Учтённые показания<br>счетчика:        | 0                               |     |   | = |
| T          |                                                  | Текущие (целые) показания<br>счетчика: | 0                               |     |   |   |
|            |                                                  | Сумма платежа за газ:                  | 64.37 pyő.                      |     |   |   |
|            |                                                  | Пени:                                  | 0.00 pyő.                       |     |   |   |
| V          |                                                  | Сумма платежа:                         | 64.87 руб.                      |     |   |   |
|            |                                                  | ← Редактировать                        |                                 |     |   |   |
| ~          |                                                  |                                        | Отменить 64,87 руб.             |     | ? |   |
|            |                                                  |                                        |                                 |     |   |   |
|            |                                                  |                                        |                                 |     | _ | * |

15.В случае успешной операции появится сообщение о совершенном платеже со штампом Исполнено.

| <u>Ф</u> айл <u>П</u> равка | <u>Вид Журнал З</u> акладки <u>И</u> нструменты <u>С</u> п  | авка                                                                                                    |                       |                    |         |                 |                     |       |     |  |   |   |   |
|-----------------------------|-------------------------------------------------------------|----------------------------------------------------------------------------------------------------|-----------------------|--------------------|---------|-----------------|---------------------|-------|-----|--|---|---|---|
| 🧭 «Сбербанка                | » - Частным клие 🗙 🎯 Сбербанк Онлайн                        | × +                                                                                                    |                       |                    |         |                 |                     |       |     |  |   |   |   |
| 🗲 🛈 🖴   http                | ps://node1.online. <b>sberbank.ru</b> /PhizIC/private/payme | ts/view.do?id=2959 300                                                                                                    |                       | Ę                  | C       | <b>Q,</b> Поиск |                     | ☆     | Ê   |  | ÷ | î | ≡ |
|                             |                                                             |                                                                                                    |                       |                    |         |                 |                     |       |     |  |   |   | ^ |
| АК                          | Операция выполнена<br>Вы можете распечата                   | Операция выполнена. Денежные средства будут отправлены не позднее следующего рабочего дня.<br>Вы можете распечатать чек по ссылке внизу страницы или в любое время из Истории операций. |                       |                    |         |                 |                     |       |     |  |   |   |   |
|                             | Газоснабже                                                  | ние                                                                                                    |                       |                    |         |                 |                     |       |     |  |   |   |   |
| -                           | С марон На этой операц                                      | странице Вы можете<br>Й».                                                                                                    | посмотреть статус п   | платежа. Также ото | ледит   | ь ход выполнен  | ия операции можно в | «Истс | рии |  |   |   |   |
|                             | выбор услуги                                                | заполнение рек<br>О                                                                                                    | зизитов подтвер:<br>Ф | ждение ст          | атус оп | ерации          |                     |       |     |  |   |   |   |
| <b>+</b> *                  | Статус п<br>Получатель                                      | атежа: 🗸 Исполнен                                                                                                    |                       |                    |         |                 |                     |       |     |  |   |   |   |
|                             | Наимен                                                      | вание: Газпром межре                                                                                                    | гионгаз Смоленск      |                    |         |                 |                     |       |     |  |   |   |   |
|                             |                                                             | слуга: Газоснабжение                                                                                                    |                       |                    |         |                 |                     |       |     |  |   |   |   |
|                             |                                                             | ИНН: 6731035426                                                                                                    |                       |                    |         |                 |                     |       |     |  |   |   |   |
| <b>V</b>                    |                                                             | КПП: 785150001                                                                                                    |                       |                    |         |                 |                     |       |     |  |   |   |   |
|                             |                                                             | Счет: 4070281015902                                                                                                    | 0100472               |                    |         |                 |                     |       |     |  |   |   |   |
| - <u>-</u>                  | Банк получателя                                             |                                                                                                    |                       |                    |         |                 |                     |       |     |  |   |   |   |
|                             | Наимен                                                      | вание: СМОЛЕНСКОЕ С                                                                                                    | ТДЕЛЕНИЕ N8609 ПАО С  | СБЕРБАНК           |         |                 |                     |       |     |  | ? |   |   |
|                             |                                                             | БИК: 046614632                                                                                                    |                       |                    |         |                 |                     |       |     |  | _ |   | ~ |

| <u>Ф</u> айл Правя | а <u>В</u> ид <u>Ж</u> урнал <u>З</u> акладки <u>И</u> нструменты <u>С</u> правка |                                                  |            |                                                       |      |     |    | _ 6 | 2 🗙 |
|--------------------|-----------------------------------------------------------------------------------|--------------------------------------------------|------------|-------------------------------------------------------|------|-----|----|-----|-----|
| 🕝 «Сбер            | Банк» - Частным клие 🗙 🔗 Сбербанк Онлайн                                          | × +                                              |            |                                                       |      |     |    |     |     |
| € 🕈 🗎              | https://node1.online.sberbank.ru/PhizIC/private/payments/view.d                   | lo?id=2959 300                                   | C C        | 2, Поиск                                              | ☆    | É ( | ŧ. | î   | ≡   |
| AK                 | Счет списания:                                                                    | 7 1 [Visa Classic] руб.                          |            |                                                       |      |     |    |     | ~   |
|                    | Комиссия:                                                                         | 0,00 pyb.                                        |            |                                                       |      |     |    |     |     |
|                    | деталитнатежа                                                                     |                                                  |            |                                                       |      |     |    |     |     |
|                    | лицевой счет:                                                                     | 24 306                                           |            |                                                       |      |     |    |     |     |
|                    | Адрес:                                                                            | 215800, Г ЯРЦЕВО, УЛ, Д. № , КВ.                 |            |                                                       |      |     |    |     |     |
|                    | Начало периода оплаты:                                                            | 082020                                           |            |                                                       |      |     |    |     |     |
| _                  | Конец периода оплаты:                                                             | 082020                                           |            |                                                       |      |     |    |     |     |
| <b>[2</b> ]        | Учтённые показания<br>счетчика:                                                   | 0                                                |            |                                                       |      |     |    |     |     |
| <u>_</u> +         | Текущие (целые) показания<br>счетчика:                                            | 0                                                |            |                                                       |      |     |    |     |     |
|                    | Сумма платежа за газ:                                                             | 64.87 руб.                                       |            |                                                       |      |     |    |     | =   |
|                    | Пени:                                                                             | 0.00 руб.                                        |            |                                                       |      |     |    |     |     |
|                    | Сумма платежа:                                                                    | 64.87 руб.                                       |            | Смоленское отделение №8605<br>БИК:046614632           | ,    |     |    |     |     |
| <b>V</b>           | Уникальный номер<br>платежа(СУИП):                                                | 501134 SWFW                                      |            | Корр.Счет: 3010181000000000<br>Исполнено<br>6.10.2020 | 0632 |     |    |     |     |
|                    |                                                                                   | 🗇 Печать чека 🛛 🗐 Справка о выполнении платежа   | a          |                                                       |      |     |    |     |     |
|                    |                                                                                   | 🗘 <u>Поеторить платеж</u> 🕺 Сохранить как шаблон | + авто Под | ключить автоплатеж                                    |      |     | ?  |     |     |
|                    |                                                                                   |                                                  |            |                                                       |      |     |    |     | ~   |